## **Eyefinity EPM Report Instructions**

## **Production report:**

- 1. Log into EPM.
- 2. Click "reporting" in blue banner, top of screen.
- 3. Click "Sales Reports" on left menu.
- 4. Choose "monthly production summary."
- 5. Please use a recent 12 month timeframe.

## AR report:

- 1. Log into EPM.
- 2. Click claims management.
- 3. Click billing reports.
- 4. Click aged claims report.
- 5. Enter search criteria desired.
- 6. This will provide a summary-style report showing 30-60-90-120-180+ days by payer (not a patient breakdown).